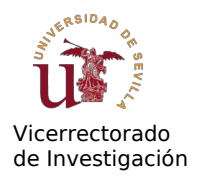

# MANUAL APLICACIÓN "COMISIÓN DE SELECCIÓN"

A continuación se describen las funcionalidades del nuevo módulo "Comisión de Selección" en el Portal de la Investigación. Este modulo permite a los componentes de la Comisión de Selección evaluar a los candidatos de una oferta y elaborar automáticamente documentos como las citaciones para entrevistas (en su caso) y las actas de evaluación.

La aplicación incorpora una novedosa gestión documental que interactúa con el Portafirmas de la US, facilitando la incorporación de la firma digital en documentos gestionados en el Portal de la Investigación.

Nota adicional: Este documento se encuentra en su primera versión y es posible que aún contenga errores. Por favor, si encuentra algún defecto, envíe un correo a <u>denk@us.es</u>. En la aplicación (menú superior "Ayuda") estará disponible la última versión de este manual.

## Perfiles de la aplicación

Durante la elaboración inicial del anexo (preparación de la oferta para su publicación), la persona que interactúa con la aplicación es el propio IP de la plaza ofertada. No obstante, la evaluación es responsabilidad de la Comisión de Selección, y el IP no necesariamente forma parte de la misma. La aplicación reconoce 3 perfiles de usuario:

- IP (de la oferta)
- Presidente o Suplente Presidente (de la Comisión de Selección)
- Vocales titulares (de la Comisión de Selección)

La evaluación se realiza principalmente mediante el perfil de "*Presidente de Comisión de Selección*" en la aplicación. Si el IP del contrato forma parte de la Comisión de Selección y es el Presidente de esta, la aplicación reconoce esta situación y utiliza el perfil de "Presidente" automáticamente.

En el caso contrario (IP no es el Presidente), los pasos descritos a continuación serán llevados a cabo por el Presidente de la Comisión de Selección (que quedó establecido en el apartado "Comisión" del contrato cuando se elaboró el anexo de la convocatoria) y no por el IP. En este caso el IP puede acceder al módulo "Comisión de Seleccion" y visualizar los datos, pero no modificarlos.

Cabe mencionar que la funcionalidad de **delegación de usuarios** en el Portal de la Investigación (módulo "Investigador, permisos delegados") también funciona para esta aplicación, siempre cuando se active la opción "Contratación de Personal" (lectura y escritura) para el usuario en el que se delegue. Eso significa que el usuario en el que se ha delegado puede realizar las funciones de presidente. El usuario que delega debe ser

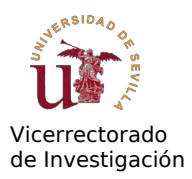

consciente que el usuario en el que delega tendrá acceso a los datos personales de los candidatos, por lo que debe tenerse en cuenta la LOPD en este caso. Aun delegando, los documentos que han de firmarse en lo que se describe a continuación deben ser firmados por la persona "original", o sea por el usuario que delega. Por ello no es posible que se produzca accidentalmente una evaluación sin revisión del presidente, dado que es el mismo presidente (y los vocales titulares) que firmarán los documentos.

Explicamos los pasos a seguir en un ejemplo concreto. En el menú principal del *Portal del Investigador*, seleccionar **Comisión de Selección:** 

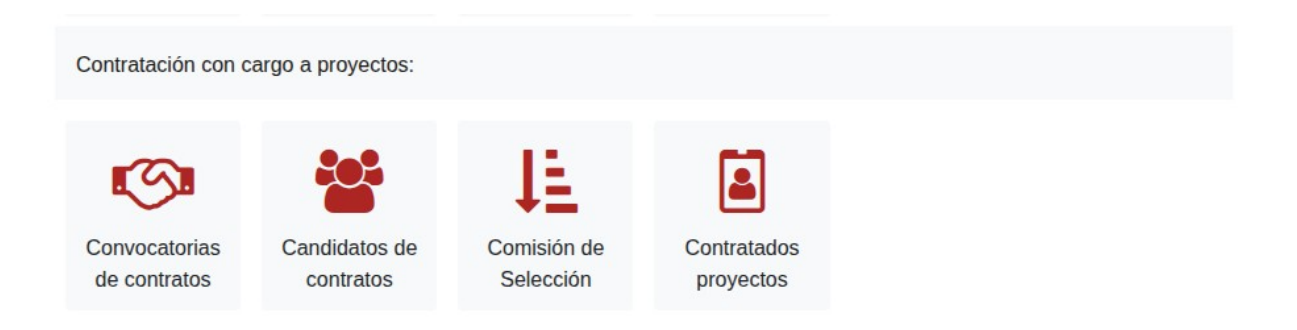

En la siguiente ventana, buscar la(s) oferta(s) que se encuentre(n) en el estado "Confirmar Comisión".

| Todas las comisiones |                                                        |  |
|----------------------|--------------------------------------------------------|--|
|                      | Buscar Q Buscar                                        |  |
|                      | Comisiones en las que participa                        |  |
|                      | INV-IND-10-2024-I-999 - Contrato Investigador SUPER_IA |  |
|                      | Rol usuario: Presidente tit.                           |  |

Nuestra oferta de prueba "INV-IND-10-2024-999" con la denominación "Contrato Investigador SUPER\_IA" se encuentra en el estado "Confirmar Comisión" y el rol del usuario actual es "Presidente titular" de la oferta. Pulsamos sobre "**Ver**":

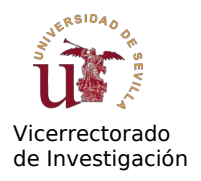

| of a filler and a construction of the construction of the construc | omisión o                                  | le Selección - Presidente tit. 🗁 Comisiones                                                                                                    | 🛔 Claus Denk 🔻 |
|----------------------------------------------------------------------------------------------------|--------------------------------------------|----------------------------------------------------------------------------------------------------|----------------|
| Candidatos                                                                                                    | / INV-IND-:                                | 10-2024-1-999                                                                                                    |                |
| Candidatos                                                                                                    | admitidos                                  | Documentos de Comisión(*) Comisión                                                                                                    |                |
| La oferta se el                                                                                                    | ncuentra en<br>Evaluados:<br>Evaluano      | el estado "Revisión Comisión", el Presidente (o el IP) debe constituir la Comisión de Selección en la pestaña Comisión<br>0/2<br>do candidatos: - Rol de usuario: Presidente tit. |                |
|                                                                                                    | <b>Dos, Can</b><br>Fecha Sol<br>Estado: Ad | <b>didato - 23456789P - Puntuación no introducida</b><br>icitud: 10-05-2024<br>dmitido Definitivo publ.                                                                           |                |
|                                                                                                    | <b>Uno, Can</b><br>Fecha Sol<br>Estado: Ad | <b>didato - 12345678Z - Puntuación no introducida</b><br>icitud: 10-05-2024<br>dmitido Definitivo publ.                                                                           |                |

En la cabecera podemos ver de nuevo el rol del usuario. En la parte inferior se muestran los candidatos admitidos al proceso, en el ejemplo son dos candidatos con los nombres "Candidato Uno" y "Candidato Dos". Se puede ver que la puntuación no ha sido introducida aún. Además, la aplicación avisa que es necesario constituir la Comisión. Esta función puede ser llevada a cabo por el presidente titular o por el IP de la oferta.

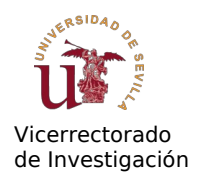

# **Confirmar Comisión de Selección**

## Pulsando sobre "Comisión" obtenemos:

| Comisión de Selección - Presidente tit. >> Comisiones | 💄 Claus Denk 🔻 |
|-------------------------------------------------------|----------------|
| Comisiones / INV-PRB-10-2024-I-002 / Lista            |                |
| Candidatos admitidos Documentos de Comisión Comisión  |                |
| Confirmar Comisión                                    |                |

Comisión de selección - INV-PRB-10-2024-I-002 - Estado: Confirmar Comisión Denk, Claus Presidente Universidad de Sevilla Sustituir Suplente Presidente Gutierrez, Francisco Universidad de Sevilla Vocal 1 Vocal comisión, Uno Universidad de Sevilla Sustituir Universidad de Sevilla Suplente Vocal 1 Rodriguez, Jose Antonio Vocal 2 Vocal comisión. Dos Universidad de Sevilla Sustituir Suplente Vocal 2 Arteaga, Juan Universidad de Sevilla La "Comisión constituida" estará formada por los miembros que aparecen en negrita. Puede Sustituir a un miembro por otro del mismo grupo (Presidente a Suplente Presidente) y (Vocal 1/2 a Suplente Vocal 1/2) Nota: El Presidente de la Comisión de Selección es el responsable de coordinar la evaluación, generar/redactar el acta y dar por concluida la evaluación. Si el IP no forma parte de la Comisión de Selección, únicamente puede consultar el resultado de la evaluación durante el proceso de selección.

La composición de la "Comisión constituida" (los miembros de la comisión que van a evaluar) corresponde a los componentes realzados en negrita. En caso de necesidad (si el presidente titular o uno de los vocales titulares no pueden formar parte de la evaluación) podemos sustituir los roles titulares por sus suplentes. En el ejemplo sustituimos ahora a los dos vocales por sus suplentes pulsando sobre el botón "**Sustituir**" correspondiente. Debemos introducir una razón para la sustitución y obtenemos

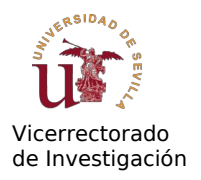

| Comisión de selecci | ón - INV-IND-10-2024-I-999 | - Estado: Confirmar Comisión |           |
|---------------------|----------------------------|------------------------------|-----------|
| Presidente          | Denk, Claus                | Universidad de Sevilla       | Sustituir |
| Suplente Presidente | Gutierrez, Francisco       | Universidad de Sevilla       |           |
| Vocal 1             | Uno, Vocal comisión        | Universidad de Sevilla       |           |
| Suplente Vocal 1    | Rodriguez, Jose Antonio    | Universidad de Sevilla       | Sustituir |
| Vocal 2             | Dos, Vocal comisión        | Universidad de Sevilla       |           |
| Suplente Vocal 2    | Arteaga, Juan              | Universidad de Sevilla       | Sustituir |

La denominación "Suplente" en esta pantalla siempre hace referencia a la comisión inicialmente publicada en el anexo de la convocatoria. Al sustituir un "Vocal" por su "Suplente" por ejemplo, el "Suplente" se convierte en "Vocal titular", indicado en negrita.

**Ojo:** En la aplicación, el presidente puede "sustituirse a si mismo" (por su suplente). Esta operación es irreversible, ya que al momento de sustituirse pierde la posibilidad de interactuar con la aplicación (deja de ser presidente). Si esto ocurre por equivocación hay que solicitarle al IP que entre en el módulo para deshacer el cambio.

Una vez constituida la Comisión de Selección pulsamos sobre "**Confirmar Comisión**". En este paso la aplicación comprueba si el Presidente y su suplente están dados de alta en el sistema Portafirmas de la US: <u>https://pfirma.us.es/</u>, condición necesaria para que puedan iniciar la solicitud de firmas.

**Para darse de alta en el Portafirmas**, el investigador afectado debe solicitarlo a <u>aae@listas.us.es</u>. El tiempo de respuesta es rápido, normalmente en el mismo día de la solicitud.

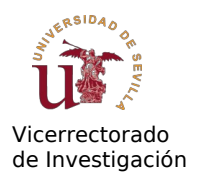

El paso de "Confirmar Comisión" no se puede deshacer. Después de confirmar, obtenemos la Comisión constituida:

| 脊 Comisión d                                                                                                    | 🛔 Claus Denk 🔻                                |                                          |          |  |  |
|----------------------------------------------------------------------------------------------------|-----------------------------------------------|------------------------------------------|----------|--|--|
| Comisiones / INV-IND-:                                                                                                    | 10-2024-1-999 / Lista                         |                                          |          |  |  |
| Candidatos admitidos                                                                                                    | Documentos de Comisión(*) Comisión            |                                          |          |  |  |
|                                                                                                    | Se ha enviado un correo al IP informando de l | a confirmación de la comisión X          |          |  |  |
| Comisión de                                                                                                    | selección constituida - INV-II                | <b>VD-10-2024-I-999 - Estado: Evalua</b> | ación CV |  |  |
| Presidente                                                                                                    | Denk, Claus                                   | Universidad de Sevilla                   |          |  |  |
| Vocal                                                                                                    | Rodriguez, Jose Antonio                       | Universidad de Sevilla                   |          |  |  |
| Vocal                                                                                                    | Arteaga, Juan                                 | Universidad de Sevilla                   |          |  |  |
| Nota: El Presidente de la Comisión de Selección es el responsable de coordinar la evaluación, generar/redactar el acta y dar por concluida la evaluación. Si el IP no forma parte de la Comisión de Selección, únicamente puede consultar el resultado de la evaluación en el módulo "Candidatos de contratos" |                                               |                                          |          |  |  |

Ahora la oferta se encuentra en el estado "Evaluación CV" y podemos comenzar con la propia evaluación.

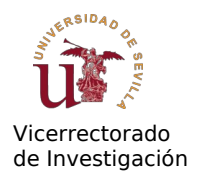

# Evaluación del CV de los candidatos

Después de confirmar la comisión, el siguiente paso es la evaluación de los ítems curriculares, podemos **Editar** los datos de los candidatos

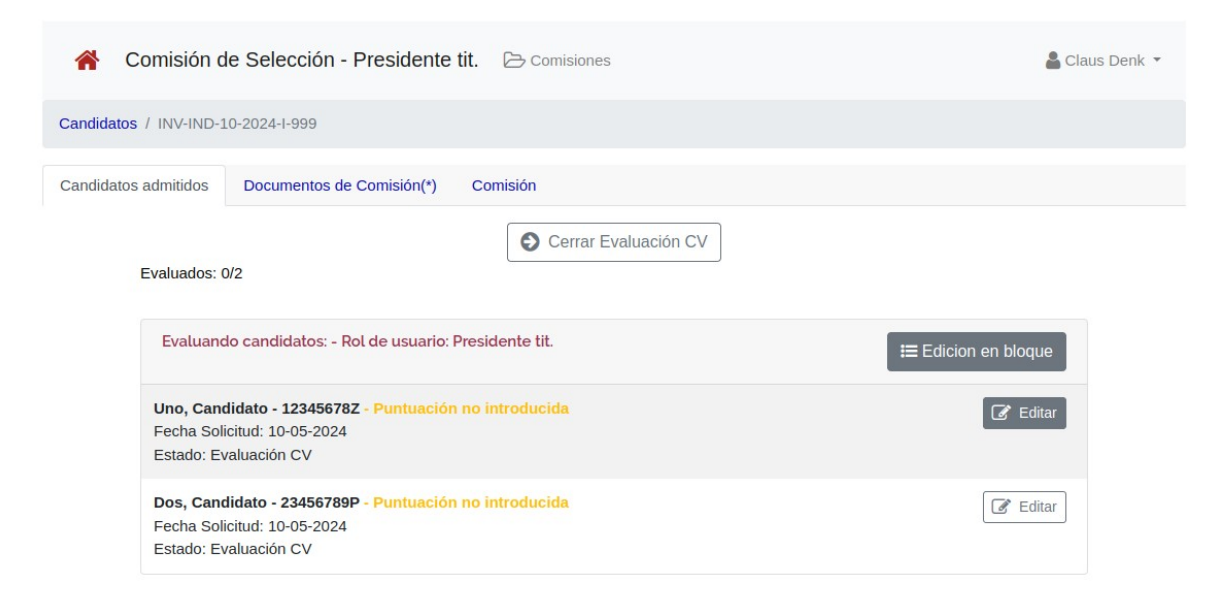

## Al pulsar **Editar** obtenemos:

| A Comisión de S                  | Selección - Presiden                                                                                             | nte tit.                                        | Comisiones                                                                                                    |                                                                       |                                          | 💄 Claus Denk 🔻          |
|----------------------------------|----------------------------------------------------------------------------------------------------|-------------------------------------------------|----------------------------------------------------------------------------------------------------|-----------------------------------------------------------------------|------------------------------------------|-------------------------|
| Contratos / INV-IND-10-202       | 24-I-999 / Candidato Uno                                                                                         |                                                 |                                                                                                    |                                                                       |                                          |                         |
| Revisión Documentos              |                                                                                                    |                                                 |                                                                                                    |                                                                       |                                          |                         |
|                                  | Nota: Esta aplicación per<br>definitiva del candidato. S<br>observaciones o puntuaci<br>podrá tenerlos en cuenta | mite al F<br>Si los voo<br>iones en<br>para rea | Presidente de la Comisión de Selec<br>cales titulares de la Comisión de Se<br>I la misma, estos datos serán most<br>alizar la evaluación definitiva de ca | cción realizar l<br>elección han i<br>trados en esta<br>da candidato. | a evaluación<br>ntroducido<br>pantalla y | ×                       |
| Candidato - Rol de usuario:      | Presidente tit.                                                                                                  | Estado                                          |                                                                                                    |                                                                       | Fecha Evaluación                         | Visualizar documentos 🔀 |
| Candidato Uno                    |                                                                                                    | Evalua                                          | ación CV                                                                                                    |                                                                       |                                          |                         |
| Titulos oficiales<br>(Max. 3pts) | Formación<br>(Max. 2pts)                                                                                         |                                                 | Experiencia profesional<br>(Max. 2,5pts)                                                                                                    | E<br>(Ma                                                              | ntrevista<br>ax. 2,5pts)                 | Puntuación total        |
| -1.00                            | -1.00                                                                                                    |                                                 | -1.00                                                                                                    | -1.00                                                                 |                                          | 0.00                    |

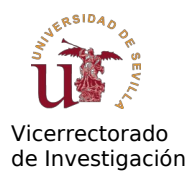

En la fase "Evaluación CV" se pueden introducir puntuaciones para los ítems "Títulos oficiales", "Formación" y "Experiencia profesional" dentro de los límites indicados. La titulación de cada candidato queda establecida en una fase anterior (durante la revisión de los documentos de los candidatos) y la aplicación impone un valor máximo para el apartado "Títulos oficiales" correspondiente a la titulación de cada candidato. Tanto en el aspecto de "Formación" como en el caso de la "Experiencia profesional" se deben valorar los méritos relacionados con las tareas a desempeñar.

El valor inicial "-1.00" indica que no se ha introducido ningún valor aún. Los documentos del candidato (titulaciones, CV etc) pueden visualizarse mediante "Visualizar documentos" o en la pestaña "Documentos".

Después de introducir las puntuaciones y pulsando sobre "Guardar" obtenemos

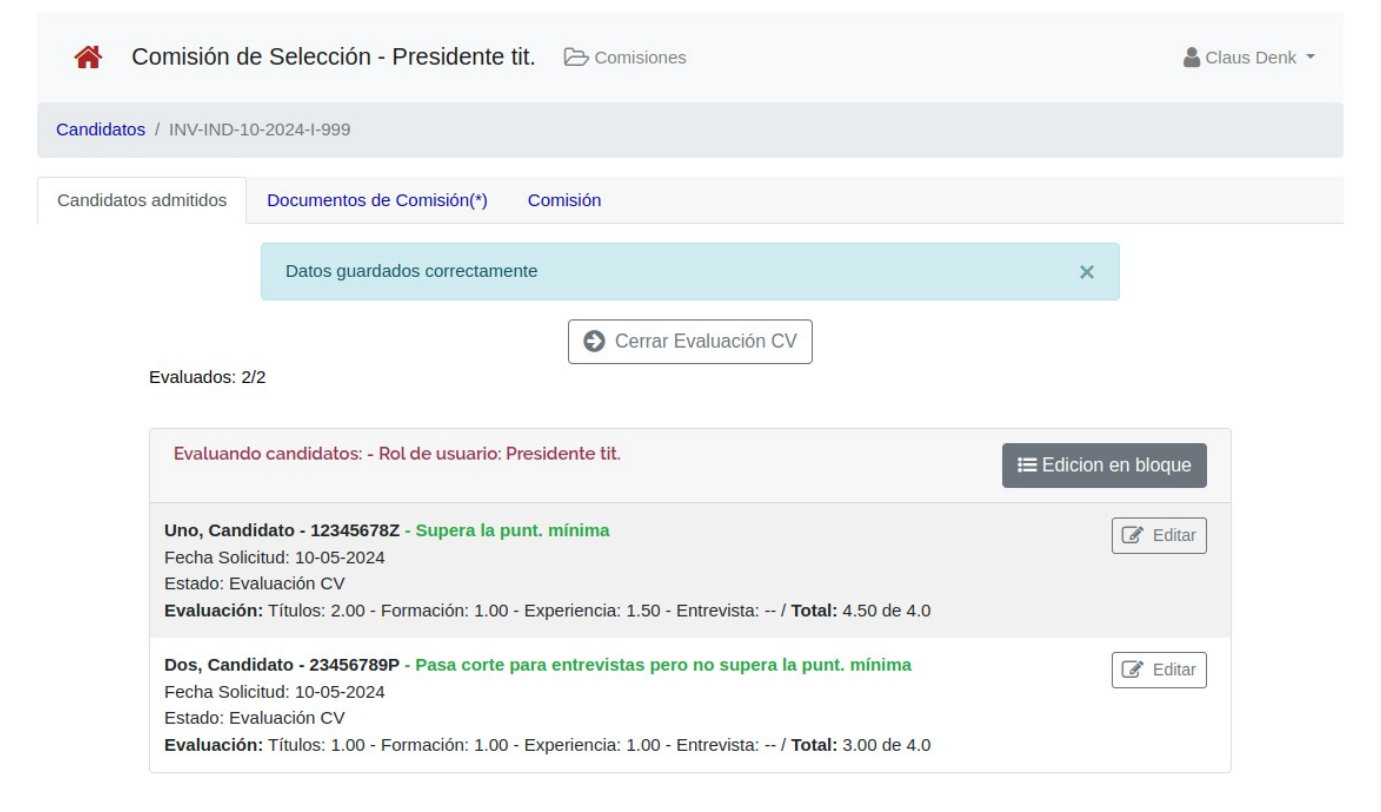

La lista de candidatos muestra las puntuaciones introducidas e indica si el candidato *supera la puntuación mínima* (en el ejemplo la "puntuación mínima" son 4.0 puntos, el valor se especifica durante el proceso de preparación de la oferta) y/o *pasa el corte para entrevistas* (el corte corresponde a la "puntuación mínima – 2.5"). Durante la fase de entrevistas los candidatos pueden obtener como máximo 2.5 puntos más, por lo que

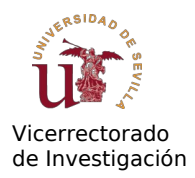

deben superar el corte para entrevistas para que tenga sentido realizar la entrevista.

Una vez <u>introducidas las puntuaciones de todos</u> los candidatos podemos proceder a "**Cerrar Evaluación CV**". Después de una confirmación (se consolidan de forma definitiva las puntuaciones de los ítems curriculares) se muestra la siguiente pantalla:

| 倄 Comisión d                                                                                                    | le Selección - Presidente tit. 🗁 Comisiones | 🛔 Claus Denk 🔻 |  |  |
|----------------------------------------------------------------------------------------------------|---------------------------------------------|----------------|--|--|
| Candidatos / INV-IND-                                                                                                    | 10-2024-1-999                               |                |  |  |
| Candidatos admitidos                                                                                                    | Documentos de Comisión(*) Comisión          |                |  |  |
| Evaluados:                                                                                                    | 2/2                                         |                |  |  |
| Evaluando candidatos: - Rol de usuario: Presidente tit.<br>Uno, Candidato - 12345678Z - Supera la punt. mínima<br>Fecha Solicitud: 10-05-2024<br>Estado: Evaluación CV terminada<br>Evaluación: Títulos: 2.00 - Formación: 1.00 - Experiencia: 1.50 - Entrevista: / Total: 4.50 de 4.0 |                                             |                |  |  |
| Dos, Candidato - 23456789P - Pasa corte para entrevistas pero no supera la punt. mínima<br>Fecha Solicitud: 10-05-2024<br>Estado: Evaluación CV terminada<br>Evaluación: Títulos: 1.00 - Formación: 1.00 - Experiencia: 1.00 - Entrevista: / Total: 3.00 de 4.0                        |                                             |                |  |  |

La oferta (y los candidatos) se encuentran ahora en el estado "Evaluación CV terminada". En este momento la Comisión debe tomar la decisión de convocar entrevistas para la oferta o no.

<u>Si no se convocan entrevistas</u>, pulsamos "**Cerrar Eval. (sin entrevistas)**". En ese caso sólo podrán ser contratados los candidatos que superen la puntuación mínima en este momento. El candidato con la máxima puntuación (de los que superen la puntuación mínima) será propuesto para la contratación. En el ejemplo que estamos siguiendo sólo hay un candidato que cumple este criterio, el "Candidato Uno".

<u>Si se decide convocar entrevistas</u>, pulsamos sobre "**Iniciar Entrevistas**". A continuación, trataremos primero el caso más sencillo, sin entrevistas. Posteriormente mostraremos un ejemplo con el flujo completo con entrevistas.

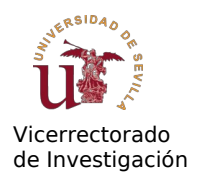

## Evaluación sin entrevistas

Al pulsar sobre "Cerrar Eval. (sin entrevistas)" obtenemos la lista definitiva de candidatos:

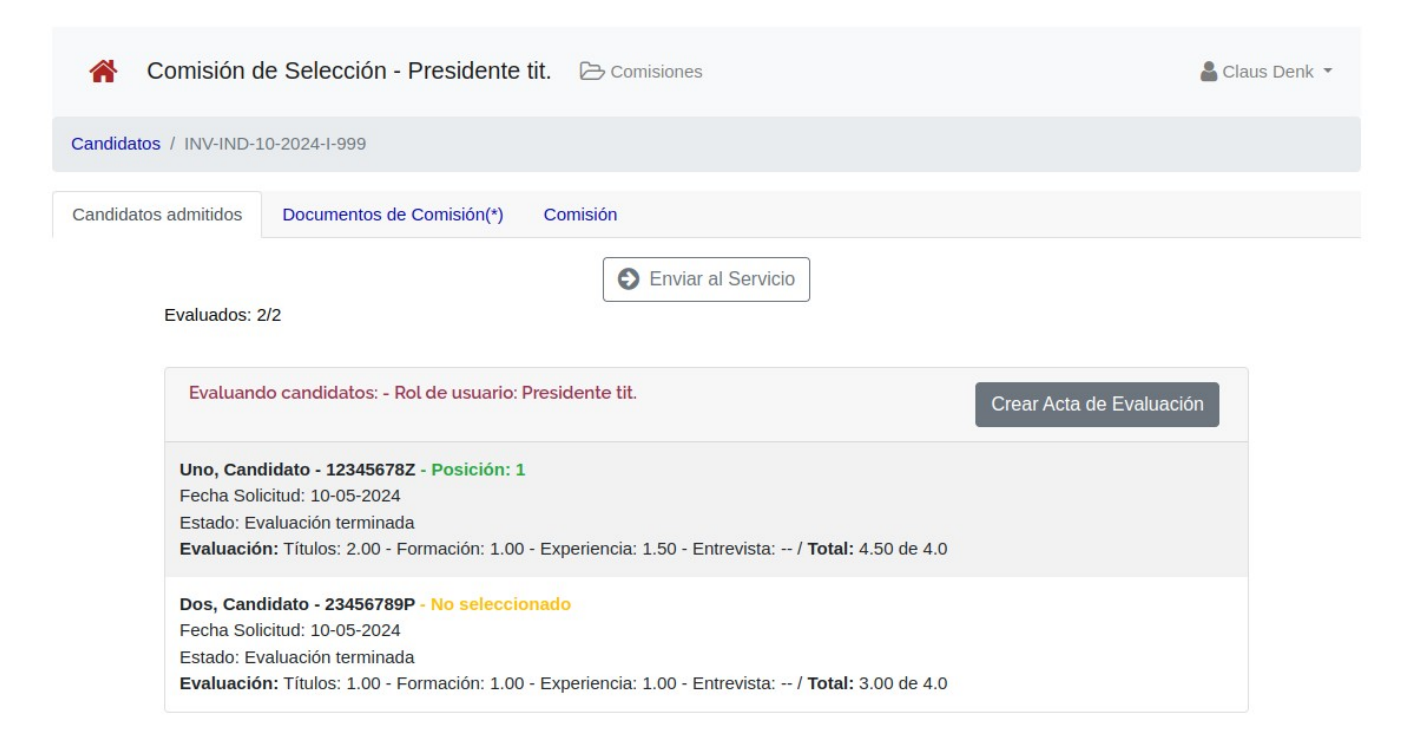

En nuestro ejemplo sencillo sólo hay un candidato "seleccionado". La aplicación muestra la posición del candidato en la lista de candidatos seleccionados, la(s) primera(s) posición(es) será(n) propuesta(s) para contratación (una oferta puede contener más de un contrato del mismo tipo). El resto de los candidatos "seleccionados" formará parte de la lista de reserva. Los candidatos indicados como "No seleccionado" no superan la puntuación mínima y no podrán formar parte de la lista de reserva.

En este momento podemos generar el acta mediante "**Crear Acta de Evaluación**". Se abre una ventana en la que se debe especificar la fecha/hora en la que se ha reunido la Comisión de Selección (por defecto aparece la hora actual), además de un texto opcional que aparecerá por debajo de la lista de candidatos evaluados:

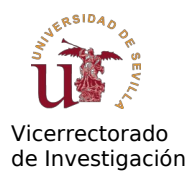

| formación ac                   | dicional (a inclu                | ir después ( | de la tabla de | evalua | ación) |   |                               |
|--------------------------------|----------------------------------|--------------|----------------|--------|--------|---|-------------------------------|
| Edit View                      | Format Ta                        | ble Tools    |                |        |        |   |                               |
| 5 ∂                            | BI                               | E E          | ≡ ≡            | ⊑      | 道 臣    | Ξ | $\blacksquare  \lor  \bowtie$ |
|                                |                                  |              |                |        |        |   |                               |
| Comentari                      | o adicional sc                   | bre la eval  | uación         |        |        |   |                               |
| Comentari                      | o adicional sc                   | bre la evalı | uación         |        |        |   |                               |
| Comentari                      | o adicional sc                   | bre la evalı | uación         |        |        |   |                               |
| Comentari                      | o adicional sc                   | bre la eval  | uación         |        |        |   |                               |
| Comentari                      | o adicional sc                   | bre la evalı | uación         |        |        |   |                               |
| Comentari                      | o adicional sc                   | bre la evalı | uación         |        |        |   | ⊙ tiny ,                      |
| Comentari<br>p<br>echa/Hora re | o adicional sc<br>unión de la co | bre la evali | uación         |        |        |   | <b>⊘</b> tiny ∠               |

**Nota:** En la versión actual de la aplicación no se muestra el campo "Información actual", sólo la fecha de la reunión. Si ve necesario incluir un comentario y/o nota adicional a la evaluación, rogamos contacten con el Servicio de RRHH en la Investigación para activar el campo "Información adicional" para su evaluación.

Al pulsar sobre **Guardar** se generará el Acta y la aplicación nos redirige al apartado "Documentos de la Comisión" de la aplicación:

| in Co      | omisión de                                      | Selección - Presidente                                                                                 | tit. 🕞 Comisiones                                                 |                                       |                                            |                                      | 🛔 Claus D | enk 🔻 |
|------------|-------------------------------------------------|----------------------------------------------------------------------------------------------------|-------------------------------------------------------------------|---------------------------------------|--------------------------------------------|--------------------------------------|-----------|-------|
| Comisiones | / INV-IND-10                                    | -2024-I-999 / Documentos ind                                                                           | ice/búsqueda                                                      |                                       |                                            |                                      |           |       |
| Candidatos | admitidos                                       | Documentos de Comisión(*)                                                                              | Comisión                                                          |                                       |                                            |                                      |           |       |
|            | Buscar<br>Acta de co<br>component<br>evaluación | Q Bu<br>mité generado correctamente, r<br>tes de la comisión, el acta será v<br>("Enviar a Servicio"). | scar<br>epase el documento y pulse<br>validado por el personal de | e "Enviar a Firma<br>la unidad de cor | ". Una vez firmado<br>ttratación y podrá c | por todos los<br>errar el proceso de | ×         |       |
|            | Ficheros s                                      | ubidos                                                                                                 |                                                                   |                                       |                                            | 🔔 Generar/                           | Subir     |       |
|            | Visualizat                                      | Acta Comisión Evaluaciór<br><b>Generado</b> - GENERAR: A<br>Autogenerado - 02-12-202                   | n<br>Acta Comisión de Selección<br>24 10:19                       |                                       | Descr.                                     | nar Firma                            | ar a<br>a |       |

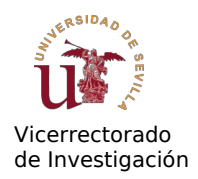

# Podemos ahora **Visualizar** el documento generado para realizar una comprobación (se muestra la última página):

#### Puntuación mínima

La puntuación mínima, publicada en el Anexo I, y establecida por la Comisión de Selección para esta oferta, es 4.0 y es la exigible en el baremo de méritos para que los candidatos puedan ser seleccionados o formen parte de la lista de candidatos suplentes, quedando aquellos aspirantes que no la alcancen eliminados del proceso selectivo.

#### Evaluación de candidatos

|                   | Pts. Títulos<br>oficiales | Pts.<br>Formación | Pts.<br>Experiencia<br>profesional | Pts.<br>Entrevista | Total |
|-------------------|---------------------------|-------------------|------------------------------------|--------------------|-------|
| Uno,<br>Candidato | 2.00                      | 1.00              | 1.50                               | 8-55 10            | 4.50  |
| Dos, Candidato    | 1.00                      | 1.00              | 1.00                               | 0.000              | 3.00  |

Comentario adicional sobre la evaluación

#### Propuesta de contratación

En base a las puntuaciones otorgadas a lo candidatos, y, teniendo en cuenta la puntuación mínima establecida por la Comisión de Selección, se propone:

- La contratación de:
  - Uno, Candidato
- La siguiente lista de suplentes:
  - Sin candidatos suplentes

Sevilla, a la fecha de la firma

Fdo: Denk, Claus (Presidente)

Fdo: Rodriguez, Jose Antonio (Vocal)

Fdo: Arteaga, Juan (Vocal)

y posteriormente lo enviamos al Portafirmas de la US pulsando sobre "**Enviar a Firma**". Mediante este botón el documento se subirá al Portafirmas y se solicita la firma de los tres componentes de la Comisión de Selección constituida.

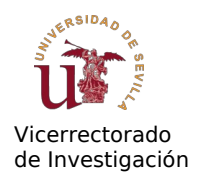

## A continuación, aparecerá la siguiente pantalla:

| Documento e  | nviado a PortaFirmas, por favor fírmelo en Web Portafirmas                                                                  |        |                 | ×              |
|--------------|----------------------------------------------------------------------------------------------------|--------|-----------------|----------------|
| Ficheros sub | idos                                                                                                    |        | E               | Generar/Subir  |
| Visualizar   | Acta Comisión Evaluación<br><b>Esperando firma</b> - GENERAR: Acta Comisión de<br>Selección Autogenerado - 02-12-2024 10:42 | Descr. | Confirmar Firma | Rechazar firma |
|              | Total: 1                                                                                                    |        |                 |                |

Puede utilizar el enlace proporcionado para acceder al Portafirmas de la US y firmar allí el documento. El acta debe ser firmado por los tres componentes titulares, en la siguiente pantalla se muestra un ejemplo en el que dos componentes de los tres ya han firmado el documento (en verde):

| Documento Vice<br>actualizada 13:55 30/10/202<br>Documentos (1) | rrectorado de Investigación Ref: Documento Vicerrect | torado de Investigación Leíd | • = | Enviada por: CLAUS DE<br>entrada 13:49 30/10/2024 |
|-----------------------------------------------------------------|------------------------------------------------------|------------------------------|-----|---------------------------------------------------|
| DocumentoV<br>GEN                                               | cerrectorad<br>ERICO                                 |                              |     |                                                   |
| Firmantes                                                       |                                                      |                              |     |                                                   |
|                                                                 | - CLAUS DENK -                                       |                              |     |                                                   |
| - 🛎                                                             | 🚽 🖉 🖉 🖉 🖉 🖉 🖉 🖉 🖉 – 🖉                                | ODRIGUEZ RIVERO              |     |                                                   |
|                                                                 | - 🖍 Línea de firma 3                                 | ARMONA                       |     |                                                   |

Cuando el último componente firma en el Portafirmas (en el ejemplo "Claus Denk" aún no ha firmado) podemos volver a la aplicación de evaluación del Portal de Investigación.

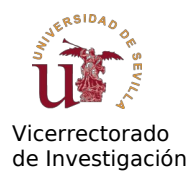

El sistema comprueba periódicamente si el documento figura como "firmado" por los 3 componentes de la Comisión. La comprobación se inicia al principio en intervalos muy cortos (de segundos a minutos), pero si algún componente tarda en firmar más tiempo, el intervalo de comprobación será aumentado para no sobrecargar al sistema.

Mediante el botón "¿Firmado?" puede consultar en el acto quien ha firmado ya el documento. Cuando el documento se encuentra firmado por todos los firmantes, aparecerá del siguiente modo (pulse F5 para refrescar la pantalla):

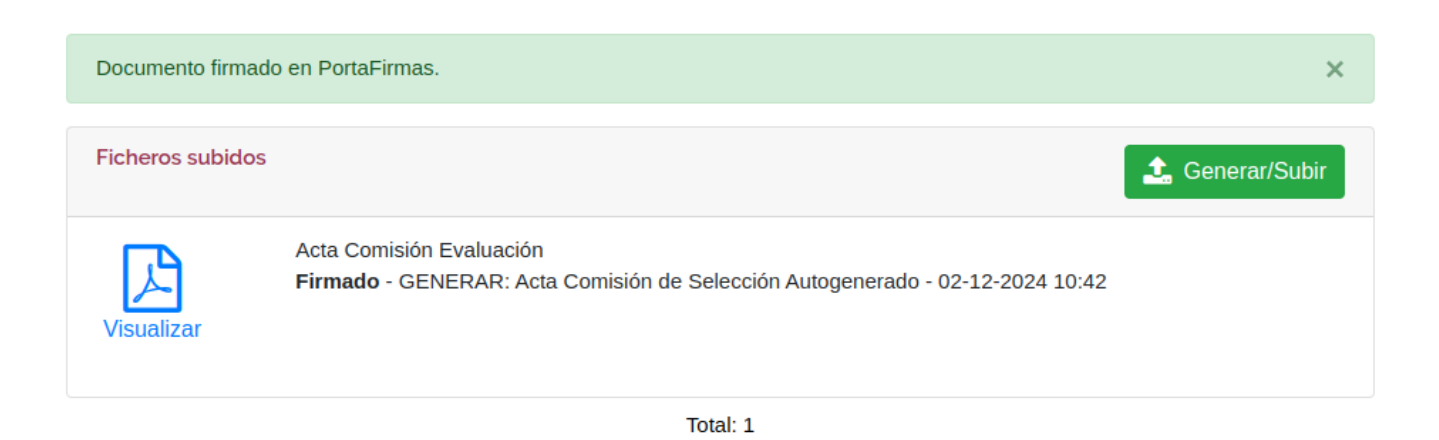

Una vez firmado el documento, pulsando sobre "Visualizar" se muestra el documento firmado.

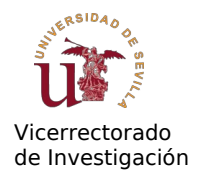

Ahora puede volver a la pestaña de "Candidatos admitidos":

| 倄 Com           | isión de Selección - Presidente tit. 🗁 Comisiones                                                                                                    | 🛔 Claus Denk 🝷 |
|-----------------|----------------------------------------------------------------------------------------------------|----------------|
| Candidatos / IN | vV-IND-10-2024-I-999                                                                                                    |                |
| Candidatos adm  | nitidos Documentos de Comisión(*) Comisión                                                                                                    |                |
| Eva             | Evaluando candidatos: - Rol de usuario: Presidente tit. Crear Acta de Evaluació                                                                                                    | n              |
| Un<br>Fe<br>Es  | no, Candidato - 12345678Z - Posición: 1<br>echa Solicitud: 10-05-2024<br>stado: Evaluación terminada<br>valuación: Títulos: 2.00 - Formación: 1.00 - Experiencia: 1.50 - Entrevista: / Total: 4.50 de 4.0     |                |
| Do<br>Fe<br>Es  | os, Candidato - 23456789P - No seleccionado<br>echa Solicitud: 10-05-2024<br>stado: Evaluación terminada<br>valuación: Títulos: 1.00 - Formación: 1.00 - Experiencia: 1.00 - Entrevista: / Total: 3.00 de 4.0 |                |

Pulsando sobre "Enviar al Servicio" se cierra la evaluación de forma definitiva y el Servicio de Gestión de RRHH de Investigación se encargará de revisar el acta y publicar la propuesta de contratación. Para poder "Enviar al Servicio" el acta debe de estar firmado por todos los componentes de la comisión de evaluación, la aplicación comprueba el estado del documento en el Portafirmas (por esa razón es necesario que todos los componentes de la comisión de alta en el Portafirmas).

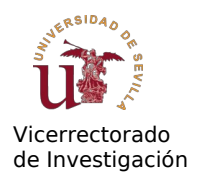

## Evaluación con entrevistas

Volvamos para esta sección a la evaluación en el estado "Evaluación CV terminada":

| A Comisión de Selección - Presidente tit. 🗁 Comisiones                                                                                                    | 🛔 Claus Denk 🔻 |
|----------------------------------------------------------------------------------------------------|----------------|
| Candidatos / INV-IND-10-2024-I-999                                                                                                    |                |
| Candidatos admitidos Documentos de Comisión(*) Comisión                                                                                                    |                |
| Evaluados: 2/2                                                                                                    |                |
| Evaluando candidatos: - Rol de usuario: Presidente tit.                                                                                                    |                |
| Uno, Candidato - 12345678Z - Supera la punt. mínima<br>Fecha Solicitud: 10-05-2024<br>Estado: Evaluación CV terminada<br>Evaluación: Títulos: 2.00 - Formación: 1.00 - Experiencia: 1.50 - Entrevista: / Total: 4.50 de 4.0                                     |                |
| Dos, Candidato - 23456789P - Pasa corte para entrevistas pero no supera la punt. mínima<br>Fecha Solicitud: 10-05-2024<br>Estado: Evaluación CV terminada<br>Evaluación: Títulos: 1.00 - Formación: 1.00 - Experiencia: 1.00 - Entrevista: / Total: 3.00 de 4.0 |                |

Si pulsamos Iniciar Entrevistas obtenemos:

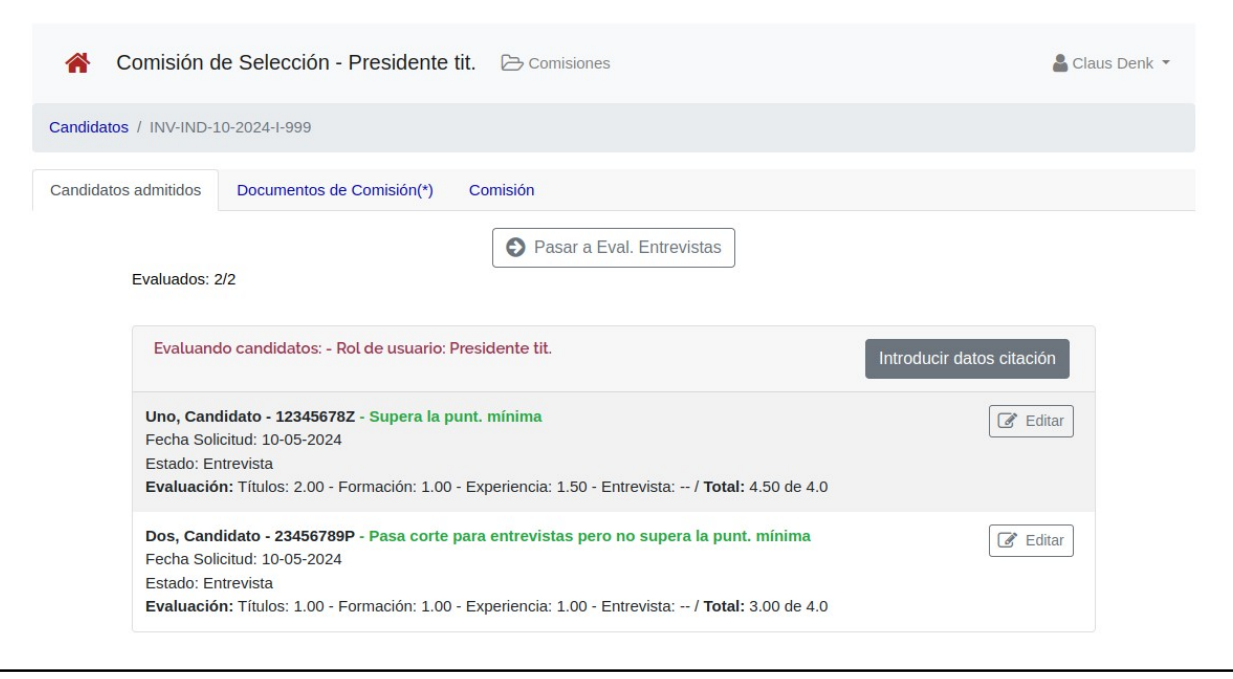

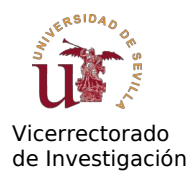

Los candidatos que pasen el corte para entrevistas (puntuación total >= puntuación mínima – 2.5) deben ser citados para las entrevistas. El documento PDF de citación que se publicará en la página Web del Vicerrectorado se puede generar automáticamente con la aplicación. Para ello deben introducirse primero unos campos genéricos de la citación y posteriormente algunos datos para cada candidato.

Pulse sobre "Introducir datos citación":

| Datos para                                                                                                    | a la citación de la entrevista                                                  |            |  |  |
|----------------------------------------------------------------------------------------------------|---------------------------------------------------------------------------------|------------|--|--|
| En este formulario introducimos los                                                                                                    | datos para la generación de las entrevistas (Texto a des                        | arrollar). |  |  |
| Info adicional                                                                                                    |                                                                                 |            |  |  |
| Edit View Format Table To                                                                                                    | pols                                                                            |            |  |  |
| S → B I =                                                                                                    | ≡≡≣ ⊴ ⊴ ≟ ∺ ∅ ⊞                                                                 | ~ ×        |  |  |
| Lugar Entrevistas:                                                                                                    |                                                                                 |            |  |  |
| Las entrevistas se realizarán er                                                                                                    | la sala situada en la Facultad o Centro de                                      |            |  |  |
|                                                                                                    |                                                                                 |            |  |  |
|                                                                                                    |                                                                                 |            |  |  |
| <br>Criterios genéricos de valora                                                                                                    | ción de la Entrevista:                                                          |            |  |  |
| Criterios genéricos de valora                                                                                                    | ción de la Entrevista:                                                          |            |  |  |
| <br><b>Criterios genéricos de valora</b><br>- Uso de LLM - Programación G                                                                                                    | <b>ción de la Entrevista:</b><br>PU                                             |            |  |  |
| Criterios genéricos de valorad<br>- Uso de LLM - Programación G<br>p > strong                                                                                                    | ción de la Entrevista:<br>PU                                                    | 9 tiny 🔬   |  |  |
| Criterios genéricos de valora<br>- Uso de LLM - Programación G<br>p > strong<br>Fecha/Hora inicio entrevista                                                                          | ción de la Entrevista:<br>PU<br>Duración entrevista (Minutos)                   | 9 tiny 🍃   |  |  |
| Criterios genéricos de valora<br>- Uso de LLM - Programación G<br>p > strong<br>Fecha/Hora inicio entrevista<br>mm/dd/vvvv,:                                                          | ción de la Entrevista:<br>PU<br>Duración entrevista (Minutos)                   | 9 tiny 🍃   |  |  |
| Criterios genéricos de valora<br>- Uso de LLM - Programación G<br>p > strong<br>Fecha/Hora inicio entrevista<br>mm/dd/yyyy,:                                                          | ción de la Entrevista:<br>PU<br>Duración entrevista (Minutos)                   | 9 tiny "   |  |  |
| Criterios genéricos de valorar<br>- Uso de LLM - Programación G<br>p > strong<br>Fecha/Hora inicio entrevista<br>mm/dd/yyyy,:                                                         | ción de la Entrevista:<br>PU<br>Duración entrevista (Minutos)                   | 9 tiny 🍃   |  |  |
| Criterios genéricos de valora<br>- Uso de LLM - Programación G<br>p > strong<br>Fecha/Hora inicio entrevista<br>mm/dd/yyyy,:<br>Copiar texto a "lugar/enlace", de o<br>Lugar/Enlace   | ción de la Entrevista:<br>PU<br>Duración entrevista (Minutos)                   | 9 tíny 🕢   |  |  |
| Criterios genéricos de valorar<br>- Uso de LLM - Programación G<br>p > strong<br>Fecha/Hora inicio entrevista<br>mm/dd/yyyyy,:<br>Copiar texto a "lugar/enlace", de o<br>Lugar/Enlace | ción de la Entrevista:<br>PU<br>Duración entrevista (Minutos)                   | 9 tiny 🥢   |  |  |
| Criterios genéricos de valorad<br>- Uso de LLM - Programación G<br>p > strong<br>Fecha/Hora inicio entrevista<br>mm/dd/yyyyy,:<br>Copiar texto a "lugar/enlace", de d<br>Lugar/Enlace | ción de la Entrevista:<br>PU<br>Duración entrevista (Minutos)<br>cada candidato | 9 tiny "   |  |  |
| Criterios genéricos de valora<br>- Uso de LLM - Programación G<br>p > strong<br>Fecha/Hora inicio entrevista<br>mm/dd/yyyyy,:<br>Copiar texto a "lugar/enlace", de o<br>Lugar/Enlace  | ción de la Entrevista:<br>PU<br>Duración entrevista (Minutos)<br>cada candidato | 9 tiny 🕢   |  |  |

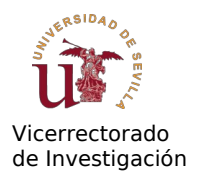

En "Info adicional" se introduce un texto que aparecerá por debajo de la lista de candidatos. Complete la información proporcionada. También debe especificar fecha y hora de inicio de las entrevistas y un intervalo entre entrevistas. Para este ejemplo hemos introducido la siguiente información:

| En este formulario introducimos los                                                                                                    | s datos para la                                                                                                    | generación de l                 | as entrevista | is (Texto | a desarrollar).              |
|----------------------------------------------------------------------------------------------------|----------------------------------------------------------------------------------------------------|---------------------------------|---------------|-----------|------------------------------|
| nfo adicional                                                                                                    |                                                                                                    |                                 |               |           |                              |
| Edit View Format Table T                                                                                                    | ools                                                                                                    |                                 |               |           |                              |
| S → B I ≡                                                                                                    | ⊒ ⊒ ≣                                                                                                    | ₫                               | i≡ i≡         | S         | $\blacksquare \lor  \bowtie$ |
| Lugar Entrevistas:                                                                                                    |                                                                                                    |                                 |               |           |                              |
|                                                                                                    |                                                                                                    |                                 |               |           |                              |
| Las entrevistas se realizarán en la sala 127, situada en la Facultad de Física                                                                                                    |                                                                                                    |                                 |               |           |                              |
| Las entrevistas se realizarán e                                                                                                    |                                                                                                    |                                 |               |           |                              |
| Las entrevistas se realizaran e<br>Criterios genéricos de valora                                                                                                    | ación de la En                                                                                                    | trevista:                       |               |           |                              |
| Las entrevistas se realizaran e<br>Criterios genéricos de valora<br>- Uso de LLM - Programación C                                                                                                    | ación de la En                                                                                                    | trevista:                       |               |           |                              |
| Las entrevistas se realizaran e<br>Criterios genéricos de valora<br>- Uso de LLM - Programación C                                                                                                    | ación de la En<br>GPU                                                                                                    | trevista:                       |               |           |                              |
| Las entrevistas se realizaran e<br>Criterios genéricos de valora<br>- Uso de LLM - Programación C                                                                                                    | iria sala 127, :<br>ación de la En                                                                                                    | trevista:                       |               |           |                              |
| Las entrevistas se realizaran en<br>Criterios genéricos de valora<br>- Uso de LLM - Programación C                                                                                                    | ación de la En                                                                                                    | trevista:                       |               |           | © tiny ⊿                     |
| Las entrevistas se realizaran e<br><b>Criterios genéricos de valora</b><br>- Uso de LLM - Programación C<br>P<br>echa/Hora inicio entrevista                                                                              | Gregoria and Port, and Port, and Por | <b>trevista:</b><br>Duración er | trevista (Min | utos)     | © tiny ⊿                     |
| Las entrevistas se realizaran e<br><b>Criterios genéricos de valora</b><br>- Uso de LLM - Programación C<br>P<br>echa/Hora inicio entrevista<br>12/04/2024, 01:00 AM                                                      | ir ta sata 127, s<br>ación de la En<br>GPU                                                                                                    | Duración er                     | trevista (Min | utos)     | iny ∕∂                       |
| Las entrevistas se realizaran e<br><b>Criterios genéricos de valora</b><br>- Uso de LLM - Programación C<br>p<br>echa/Hora inicio entrevista<br>12/04/2024, 01:00 AM                                                      | cada candidat                                                                                                    | Duración er                     | trevista (Min | utos)     | © tiny ⊿                     |
| Las entrevistas se realizaran e<br><b>Criterios genéricos de valora</b><br>- Uso de LLM - Programación C<br>P<br>echa/Hora inicio entrevista<br>12/04/2024, 01:00 AM<br>Copiar texto a "lugar/enlace", de                 | cada candidate                                                                                                    | Duración er                     | trevista (Min | utos)     | © tiny ⊿                     |
| Las entrevistas se realizaran e<br><b>Criterios genéricos de valora</b><br>- Uso de LLM - Programación C<br>p<br>echa/Hora inicio entrevista<br>12/04/2024, 01:00 AM<br>Copiar texto a "lugar/enlace", de<br>ugar/Enlace  | cada candidate                                                                                                    | Duración er                     | trevista (Min | utos)     | © tiny ⊿                     |
| Las entrevistas se realizaran en<br><b>Criterios genéricos de valora</b><br>- Uso de LLM - Programación C<br>P<br>echa/Hora inicio entrevista<br>12/04/2024, 01:00 AM<br>Copiar texto a "lugar/enlace", de<br>ugar/Enlace | cada candidate                                                                                                    | Duración er                     | trevista (Min | utos)     | © tiny ⊿                     |

Puede usar la opción "Copiar texto a lugar/enlace de cada candidato" para copiar el texto introducido en "Lugar/Enlace" al campo Lugar/Enlace para cada candidato.

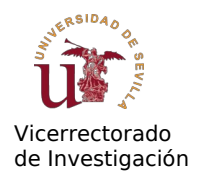

## La siguiente pantalla en este caso es:

| Comisión de Selección - Presidente tit. 🗁 Comisiones |                             |                      |  |  |  |
|------------------------------------------------------|-----------------------------|----------------------|--|--|--|
| Candidatos                                           |                             |                      |  |  |  |
| Candidatos admitidos Document                        | tos de Comisión(*) Comisión |                      |  |  |  |
| Candidato                                            | Lugar/Enlace                | Fecha                |  |  |  |
| Uno, Candidato - 12345678Z                           |                             | 12/04/2024, 01:00 AM |  |  |  |
| Dos, Candidato - 23456789P                           |                             |                      |  |  |  |
|                                                      | ✓ Guardar                   |                      |  |  |  |

Ahora pulsamos sobre **Guardar**. La aplicación genera la citación y muestra el documento en el apartado "Documentos de Comisión":

| A Comisión o          | de Selección - Presidente tit. 🗁 Comisiones                                                                                 | 🚨 Claus Denk 👻                                                                                                    |
|-----------------------|----------------------------------------------------------------------------------------------------|----------------------------------------------------------------------------------------------------|
| Comisiones / INV-IND- | 10-2024-I-999 / Documentos índice/búsqueda                                                                                  |                                                                                                    |
| Candidatos admitidos  | Documentos de Comisión(*) Comisión                                                                                          |                                                                                                    |
| Buscar                | Q Buscar                                                                                                    |                                                                                                    |
| Ficheros              | subidos                                                                                                    | 📩 Generar/Subir                                                                                                    |
| Visualiz              | Entrevista candidatos autogenerado<br>Generado - GENERAR: Convocatoria Entrevistas<br>Autogenerado - 02-12-2024 11:25<br>ar | Image: Constraint of the sector of the sector of the se |

Con "Visualizar" podemos ver el documento generado. Para el ejemplo de este manual se ha generado el documento que mostramos a continuación (la segunda página):

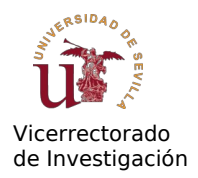

#### Candidatos seleccionados para entrevistas

Tras la valoración de los méritos curriculares se indican a continuación los candidatos que han superado la nota de corte (candidatos que han obtenido una puntuación en la valoración de los méritos curriculares igual o superior a la diferencia entre la puntuación mínima establecida en la oferta menos la puntuación máxima de la entrevista):

| Apellidos, Nombre | Lugar Entrevista | Fecha y Hora     |
|-------------------|------------------|------------------|
| Dos,Candidato     |                  | 04/12/2024 01:30 |
| Uno,Candidato     |                  | 04/12/2024 01:00 |

#### Lugar Entrevistas:

Las entrevistas se realizarán en la sala 127, situada en la Facultad de Física

#### Criterios genéricos de valoración de la Entrevista:

- Uso de LLM - Programación GPU

Sevilla, a la fecha de la firma

Fdo: Denk, Claus (Presidente)

Fdo: Rodriguez, Jose Antonio (Vocal)

Fdo: Arteaga, Juan (Vocal)

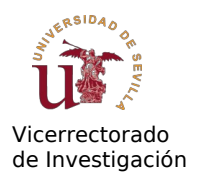

Si estamos conforme con el documento podemos iniciar la solicitud de firma del documento pulsando sobre "**Enviar a Firma**":

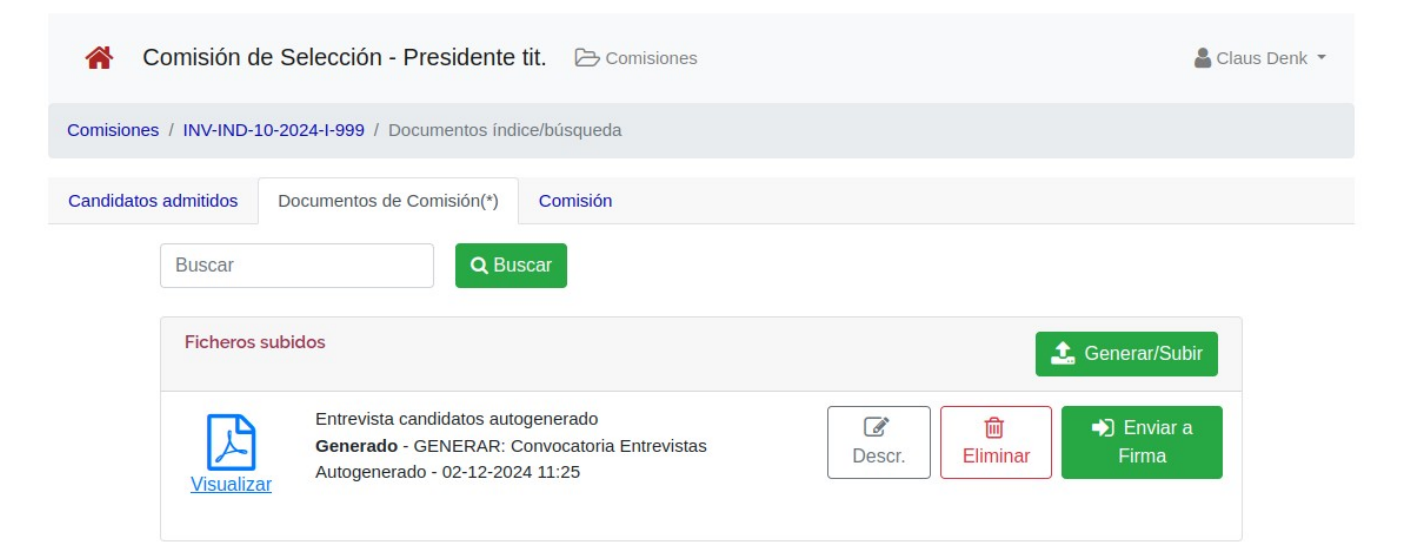

## El resultado es:

| 脊 Comisión d          | le Selección - Presidente                                                                    | tit. 🕞 Comisiones                                       |                      |                                              | <b>&amp;</b> C                         | laus Denk 🔻 |
|-----------------------|----------------------------------------------------------------------------------------------|---------------------------------------------------------|----------------------|----------------------------------------------|----------------------------------------|-------------|
| Comisiones / INV-IND- | 10-2024-I-999 / Documentos índ                                                               | lice/búsqueda                                           |                      |                                              |                                        |             |
| Candidatos admitidos  | Documentos de Comisión(*)                                                                    | Comisión                                                |                      |                                              |                                        |             |
| Buscar                | Q Bu                                                                                         | Iscar                                                   |                      |                                              |                                        |             |
| Documer<br>preparac   | nto enviado a PortaFirmas, por fa<br>ión del documento                                       | vor fírmelo en Web Portafirm                            | as. Se ha enviado un | correo al IP informa                         | ndo de la 🛛 🗙                          |             |
| Ficheros              | subidos                                                                                      |                                                         |                      | E                                            | Generar/Subir                          |             |
| Visualiz              | Entrevista candidatos aut<br><b>Esperando firma</b> - GENE<br>Entrevistas Autogenerado<br>ar | ogenerado<br>ERAR: Convocatoria<br>o - 02-12-2024 11:25 | Descr.               | <ul> <li>Confirmar</li> <li>Firma</li> </ul> | <ul> <li>Rechazar<br/>firma</li> </ul> |             |
|                       |                                                                                              | Total: 1                                                |                      |                                              |                                        |             |

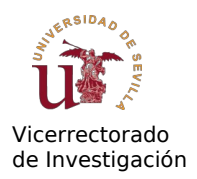

La aplicación ha enviado el documento al Portafirmas de la Universidad. Los componentes de la Comisión de Selección encontrarán la solicitud en su carpeta en el Portafirmas. Puede pulsar sobre el enlace **Web Portafirmas** para abrir dicha aplicación:

| Buscar                                                                                                    |
|----------------------------------------------------------------------------------------------------|
| MARCAR IF ENTRADA II ACTUALIZADA II CADUCIDAD                                                                                       |
| Documento Vicerrectorado de Investigación Ref: Documento Vicerrectorado de Investigación<br>actualizada 17:22 07/10/2024 - SELLO_US |

Active el documento y pulse sobre Firmar:

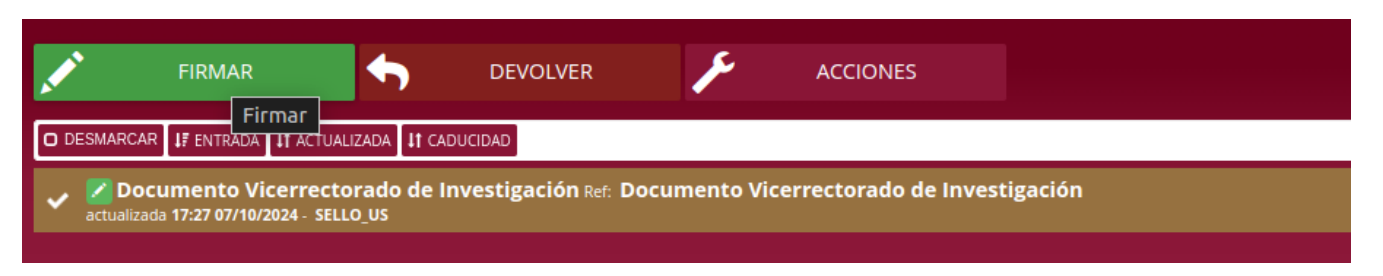

El sistema comprueba periódicamente si el documento figura como "firmado" por los 3 componentes de la Comisión. La comprobación se inicia al principio en intervalos muy cortos (de segundos a minutos), pero si algún componente tarda en firmar más tiempo, el intervalo de comprobación será aumentado para no sobrecargar al sistema.

Mediante el botón "¿Firmado?" puede consultar en el acto quien ha firmado ya el documento. Cuando el documento se encuentra firmado por todos los firmantes, aparecerá del siguiente modo (pulse F5 para refrescar la pantalla):

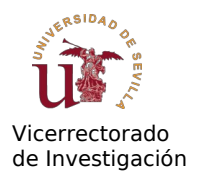

| <b>^</b> C | Comisión d                        | le Selección - Presidente                        | tit. 🗁 Comisiones                                                           | 🛔 Claus Denk 🔻  |
|------------|-----------------------------------|--------------------------------------------------|-----------------------------------------------------------------------------|-----------------|
| Comisiones | s / INV-IND-                      | 10-2024-1-999 / Documentos índie                 | ce/búsqueda                                                                 |                 |
| Candidatos | s admitidos                       | Documentos de Comisión(*)                        | Comisión                                                                    |                 |
|            | Buscar                            | Q Bus                                            | car                                                                         |                 |
|            | Documento firmado en PortaFirmas. |                                                  |                                                                             |                 |
|            | Ficheros                          | subidos                                          |                                                                             | 🗘 Generar/Subir |
|            | Visualiz                          | Entrevista candidatos<br>Firmado - GENERAF<br>ar | autogenerado<br>2: Convocatoria Entrevistas Autogenerado - 02-12-2024 11:25 |                 |
|            |                                   |                                                  | Total: 1                                                                    |                 |

Al pulsar "Visualizar" ahora se muestra el documento firmado. Para poder avanzar con la evaluación la Citación a Entrevistas debe ser validada y publicada por el Servicio de Gestión de RRHH de Investigación (a continuación "Servicio").

## Proceso de revisión por el Servicio

El documento firmado se "entrega" automáticamente al Servicio y debe ser validado y publicado por el mismo para poder seguir con el proceso de evaluación. Una vez validado, el documento se muestra de la siguiente manera:

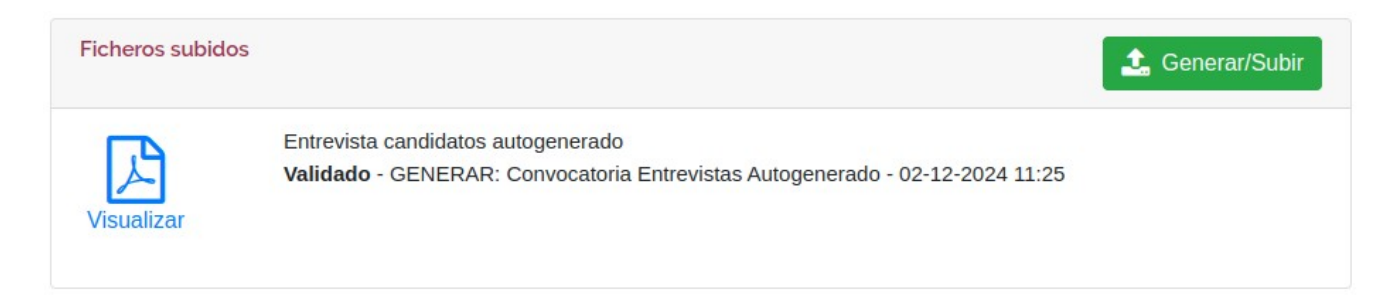

Una vez que se haya producido la publicación en el servidor de investigación se refleja de la siguiente manera:

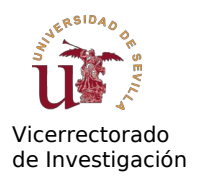

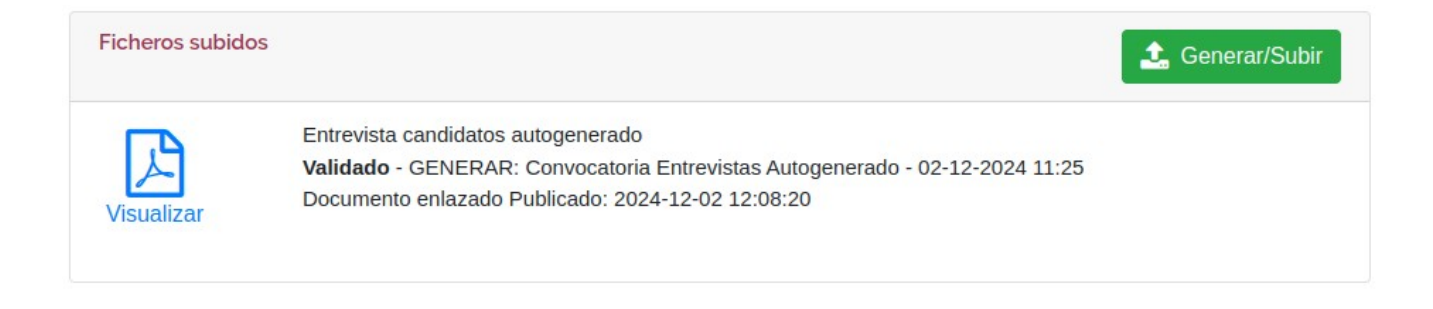

A partir de la publicación del documento el presidente de la comisión puede introducir las notas de las entrevistas. Para ello, en la aplicación de los candidatos, pulse sobre "**Pasar a Eval. Entrevistaxs**":

| in the second second se | comisión c                                                     | le Selección - Presidente tit.                                                                                                    | Comisiones                                                                                       | 🛔 Claus Denk 🔻            |  |
|----------------------------------------------------------------------------------------------------|----------------------------------------------------------------|----------------------------------------------------------------------------------------------------|--------------------------------------------------------------------------------------------------|---------------------------|--|
| Candidatos                                                                                                    | / INV-IND-                                                     | LO-2024-I-999                                                                                                    |                                                                                                  |                           |  |
| Candidatos                                                                                                    | admitidos                                                      | Documentos de Comisión(*) Co                                                                                                    | omisión                                                                                          |                           |  |
|                                                                                                    | Evaluados: :<br>Evaluano                                       | 2/2<br>do candidatos: - Rol de usuario: Presi                                                                                     | Pasar a Eval. Entrevistas                                                                        | Introducir datos citación |  |
|                                                                                                    | <b>Uno, Can</b><br>Fecha Sol<br>Estado: El<br><b>Evaluació</b> | didato - 12345678Z - Supera la punt.<br>icitud: 10-05-2024<br>ntrevista<br>n: Títulos: 2.00 - Formación: 1.00 - Exp               | <b>mínima</b><br>periencia: 1.50 - Entrevista: / <b>Total:</b> 4.50 de 4.0                       | 🖉 Editar                  |  |
|                                                                                                    | Dos, Can<br>Fecha Sol<br>Estado: Er<br>Evaluació               | <b>didato - 23456789P - Pasa corte para</b><br>icitud: 10-05-2024<br>ntrevista<br><b>n:</b> Títulos: 1.00 - Formación: 1.00 - Exp | entrevistas pero no supera la punt. mínima<br>periencia: 1.00 - Entrevista: / Total: 3.00 de 4.0 | 🖉 Editar                  |  |

Una vez pasadas a "Evaluación entrevistas" se pueden editar las puntuaciones obtenidas en las entrevistas:

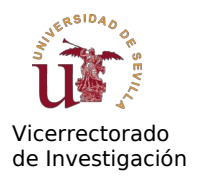

| Comisión de Selección - Presidente tit. >> Comisiones                                                                                        | 🛔 Claus Denk 🔻 |
|----------------------------------------------------------------------------------------------------|----------------|
| Candidatos / INV-IND-10-2024-I-999                                                                                                    |                |
| Candidatos admitidos Documentos de Comisión(*) Comisión                                                                                      |                |
| Evaluados: 2/2                                                                                                    |                |
| Uno, Candidato - 12345678Z - Supera la punt. mínima<br>Fecha Solicitud: 10-05-2024                                                           | bloque         |
| Evaluación: Títulos: 2.00 - Formación: 1.00 - Experiencia: 1.50 - Entrevista: / Total: 4.50 de 4.0                                           |                |
| Dos, Candidato - 23456789P - Pasa corte para entrevistas pero no supera la punt. mínima<br>Fecha Solicitud: 10-05-2024<br>Estado: Entrevista | 🕈 Editar       |
| Evaluación: Títulos: 1.00 - Formación: 1.00 - Experiencia: 1.00 - Entrevista: / Total: 3.00 de 4.0                                           |                |

Pulse sobre "Editar" para mostrar el editor de puntuaciones, donde ahora sólo podrá añadir las puntuaciones de las entrevistas:

| Comisión de Selección - Presidente tit. 🕞 Comisiones 🔓 Claus Denk 🝷 |                          |                                          |                    |                  |                  |  |  |
|---------------------------------------------------------------------|--------------------------|------------------------------------------|--------------------|------------------|------------------|--|--|
| Contratos / INV-IND-10-2024-                                        | I-999 / Candidato Uno    |                                          |                    |                  |                  |  |  |
| Revisión Documentos                                                 |                          |                                          |                    |                  |                  |  |  |
| Candidato - Rol de usuario: Presidente tit. Visualizar documentos 🕒 |                          |                                          |                    |                  |                  |  |  |
| Nombre                                                              | re Estado                |                                          |                    | Fecha Evaluación |                  |  |  |
| Candidato Uno Entrevist                                             |                          | 2024-12-02                               |                    | 24-12-02         |                  |  |  |
| Titulos oficiales<br>(Max. 3pts)                                    | Formación<br>(Max. 2pts) | Experiencia profesional<br>(Max. 2,5pts) | Entrev<br>(Max. 2, | vista<br>,5pts)  | Puntuación total |  |  |
| 2.00                                                                | 1.00                     | 1.50                                     | 1                  | \$               | 4.50             |  |  |
|                                                                     |                          | ✓ Guardar                                |                    |                  |                  |  |  |

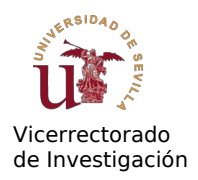

Después de introducir las evaluaciones de todos los candidatos nuestro ejemplo queda como sigue:

| Evaluando candidatos: - Rol de usuario: Presidente tit.                                                                                                    | Edicion en bloque |
|----------------------------------------------------------------------------------------------------|-------------------|
| Uno, Candidato - 12345678Z - Supera la punt. mínima<br>Fecha Solicitud: 10-05-2024<br>Estado: Entrevista<br>Evaluación: Títulos: 2.00 - Formación: 1.00 - Experiencia: 1.50 - Entrevista: 1.00 / Total: 5.50 de 4.0 | 🕼 Editar          |
| Dos, Candidato - 23456789P - Supera la punt. mínima<br>Fecha Solicitud: 10-05-2024<br>Estado: Entrevista<br>Evaluación: Títulos: 1.00 - Formación: 1.00 - Experiencia: 1.00 - Entrevista: 2.50 / Total: 5.50 de 4.0 | Creditar          |

En el ejemplo la puntuación total de ambos candidatos es idéntica, la aplicación resuelve el desempate por los puntos obtenidos en el apartado de Experiencia (véase artículo 10 de la <u>normativa</u>). Ahora procedemos mediante el botón **Cerrar Evaluación**.

| 倄 Comisión                                                  | de Selección - Presidente tit. 🗁 Comisiones                                                                                                    | 🛔 Claus Denk 🝷       |
|-------------------------------------------------------------|----------------------------------------------------------------------------------------------------|----------------------|
| Candidatos / INV-IND-                                       | -10-2024-I-999                                                                                                    |                      |
| Candidatos admitidos                                        | Documentos de Comisión(*) Comisión                                                                                                    |                      |
| Evaluados:<br>Evaluar                                       | : 2/2<br>ndo candidatos: - Rol de usuario: Presidente tit.                                                                                                    | r Acta de Evaluación |
| <b>Uno, Car</b><br>Fecha So<br>Estado: E<br><b>Evaluaci</b> | <b>ndidato - 12345678Z - Posición: 1</b><br>olicitud: 10-05-2024<br>Evaluación terminada<br><b>ión:</b> Títulos: 2.00 - Formación: 1.00 - Experiencia: 1.50 - Entrevista: 1.00 / <b>Total:</b> 5.50 de 4.0 |                      |
| <b>Dos, Car</b><br>Fecha So<br>Estado: E<br><b>Evaluaci</b> | <b>ndidato - 23456789P - Posición: 2</b><br>olicitud: 10-05-2024<br>Evaluación terminada<br><b>ión:</b> Títulos: 1.00 - Formación: 1.00 - Experiencia: 1.00 - Entrevista: 2.50 / <b>Total:</b> 5.50 de 4.0 |                      |

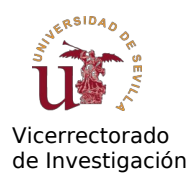

A partir de este punto se puede generar el Acta de Evaluación. Los pasos a realizar son los mismos que se describen en la sección "Evaluación sin entrevistas" que se ha descrito anteriormente. Puede seguir los pasos descritos allí para terminar el proceso.

# Flujo de la evaluación

La evaluación de los candidatos sigue un diagrama de flujo establecido como sigue:

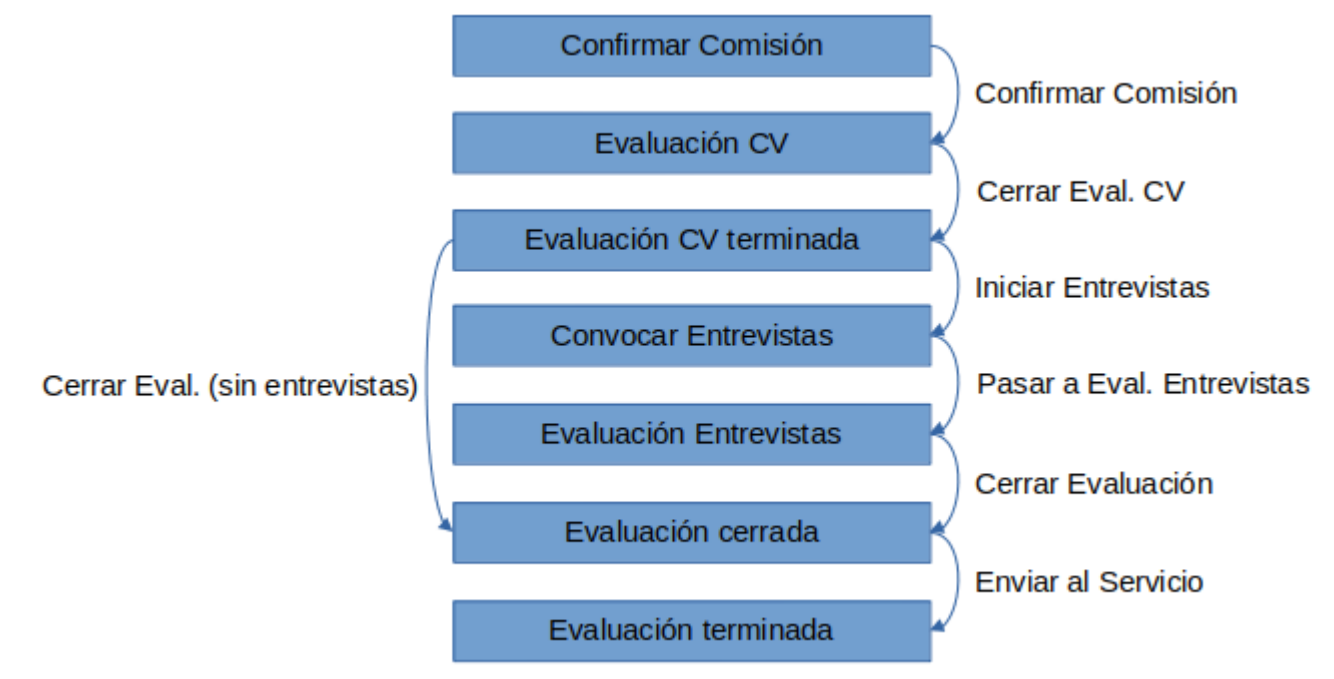

La aplicación gestiona estos estados internamente y no es necesario conocerlos. No obstante puede resultar útil tener una imagen global del proceso para ubicarse en el proceso en cada momento.